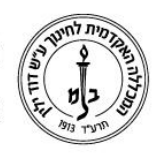

המכללה האקדמית לחינוך ע״ש דוד ילין (ע.ר.)

David Yellin Academic College of Education (R.A.)

### כניסה וניווט בפורטל המרצה

יולי 2018

#### כניסה לפורטל

על מנת להיכנס לפורטל המרצה יש תחילה להיכנס לאתר המכללה בכתובת <u>אתר הבית דוד יליו</u>

כעת, בוחרים מהתפריט העליון (הירוק) הראשי באפשרות ייסגליי

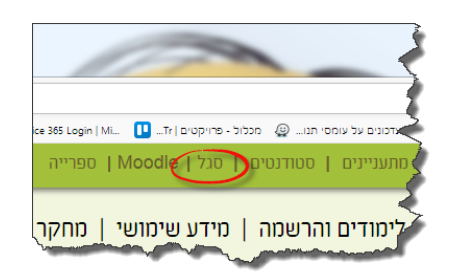

ומהתפריט פורטל הסגל

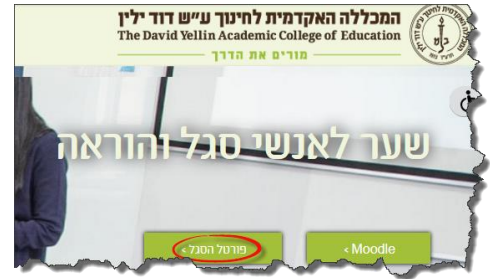

בעמוד הכניסה יש להקליד ת.ז. וסיסמא. במידה ולא זוכרים את הסיסמא ניתן לשחזר אותה על ידי הקשה על ״לשיחזור הסיסמא לחץ : **כאן**״ מוקף באיור המוקף אדום. הסיסמה אמורה להתקבל בכתובת המייל שלכם במכללה.

| กราช     | כת -מיירע ל | יטה למער | 15    |   |
|----------|-------------|----------|-------|---|
|          |             | והות     | מספר  |   |
| <u> </u> |             | -        | סיסמא |   |
|          | שור         | איז      |       | / |

רח' מעגל בית המדרש 7, בית הכרם, ת.ד. 3578 ירושלים 9103501 www.dyellin.ac.il | 02-6521548 | 02-6558111 טל.

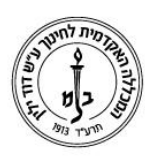

# המכללה האקדמית לחינוך ע״ש דוד ילין (ע.ר.)

David Yellin Academic College of Education (R.A.)

### פורטל המרצה

: מסך ראשי

| עזרה 🥥 דוי הבית 😭 התנתק 📲 |        |                 |                        | 7)5                | שלום לך, בי שיישו שישו<br>רא שים מיזרע לומרי |
|---------------------------|--------|-----------------|------------------------|--------------------|----------------------------------------------|
|                           | 2      | אפשרויות נוספות | נות 🥃 השיעורים שלי     | דכון פרטים 🐇 הודע. | דף הבית 📨 מערכת שעות 📈 בחינות  🌡             |
| 0                         |        | 13/08           | אירועים להיום 3/2012 🕅 | 0                  | המידע מוצג לך עבור 🍰                         |
|                           | האירוע | עד שעה          | משעה                   |                    | גב' עדיקא אלשר                               |
| אין רשומות לתצוגה         |        |                 |                        |                    | $\sim$                                       |
| עודייי                    |        |                 |                        | J                  | (3)                                          |
| 0                         |        |                 | תצוגת בחינות 🥁         | עדכן פרטים         | <b>_</b>                                     |
| מקום מועד חשיפה           | קורס   | שעה             | תאריר                  |                    |                                              |
| איז רשומות לתאוגה         |        |                 |                        | 0                  | הודעות 👼                                     |
|                           |        |                 |                        |                    |                                              |
|                           |        |                 |                        |                    | (3)                                          |
|                           |        |                 |                        |                    | <u> </u>                                     |
|                           |        |                 |                        | <u>עוד</u>         |                                              |
|                           |        |                 |                        | 0                  | קישורים נבחרים 휞                             |
|                           |        |                 |                        |                    | פורומים                                      |
|                           |        |                 |                        |                    | קישורים נבחרים                               |
|                           |        |                 |                        |                    | (3)                                          |
|                           |        |                 |                        |                    | <u> </u>                                     |
|                           |        |                 |                        |                    |                                              |
|                           |        |                 |                        |                    |                                              |

במסך בראשי ניתן לראות :

1. סרגל פקודות

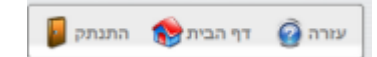

- א. התנתק: יציאה מהמערכת
- ב. דף הבית: יוביל לדף זה מכל דף אחר בפורטל
- 2. עזרה: מסכי עזרה על המערכת תפריט (הרחבה בהמשך)

דף הבית 🏼 מערכת שעות 💥 בחינות 🔱 עדכון פרטים 🚳 הודעות 🥃 השיעורים שלי 🕺 אפשרויות נוספות 🧐

- .3 תצוגת מידע כללי:
- א. מידע מוצג לך עבור: מידע אישי למרצה
  - ב. הודעות : מידע כללי
  - 4. קישורים נבחרים : לאתרים שונים
    אירועים להיום : מציג רשימת אירועים כלליים במכללה
    - .7 תצוגת בחינות : מציג את לוייז הבחינות למרצה

רח' מעגל בית המדרש 7, בית הכרם, ת.ד. 3578 ירושלים 9103501 טל. 102-6558111 | 02-6521548 | 02-6558111 טל.

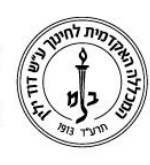

### המכללה האקדמית לחינוך ע"ש דוד ילין (ע.ר.) David Yellin Academic College of Education (R.A.)

# **דפי הפורטל** (מתוך התפריט) מערכת שעות

|   |                      |        |                                                              |        |                   | ערכת שעות                                              | a 🖂       |
|---|----------------------|--------|--------------------------------------------------------------|--------|-------------------|--------------------------------------------------------|-----------|
| 2 | הדפסה 🌏 הדפסת מטריצה |        |                                                              |        |                   | סמסטריאלית                                             | מערכת 🐯   |
| ( | 5 (4)                | ,      |                                                              |        | רווחים: חצי שעה ; | סמסטר: א 🔃                                             | שנה: תשעג |
| * | יום ו'               | יום ה' | יום ד'                                                       | יום ג' | <u>""</u>         | <u>ا الم الم (1</u>                                    | כל היום   |
|   |                      |        |                                                              |        |                   |                                                        | 08:00     |
| = |                      |        |                                                              |        |                   |                                                        | 09:00     |
|   |                      |        |                                                              |        |                   |                                                        | 10:00     |
|   |                      |        |                                                              |        |                   |                                                        | 11:00     |
|   |                      |        |                                                              |        |                   |                                                        | 12-00     |
|   |                      |        |                                                              |        |                   | שילוב המחשב בהוראה על יסודי ג'-<br>הומנים<br>5164202-1 | 12:00     |
| - |                      |        |                                                              |        |                   | חדר ד204                                               | 13:00     |
|   |                      |        | קונפליקטים ביחסי אדם סביבה<br>רשילור מיומוויות מחשר ימודי ג' |        |                   |                                                        | 14:00     |

מערכת השעות מציג את מערכת השעות של המרצה, ומציג את שם הקורס, מספרו המועד ומספר החדר בו מתקיים.

ניתן להציג מערכת לפי שנה (1), לבחור סמסטרים (2) ואת המרווחים המוצגים (3). לא ניתן להציג מערכת שנתית!

כפתור ההדפסה **(4)** ידפיס על המסך – לצורכי צפיה - את רשימת השיעורים של המרצה ואת נתוני המשרה שלו. משם ניתן לשמור את הקובץ או לשלוח אותו להדפסה

הדפסת מטריצה **(5)** מדפיסה, גם על המסך, את פרטי המרצה ואת מערכת השעות כמטריצה לפי יום ושעה. במידה והמרצה מלמד ביותר מסמסטר אחד כל סמסטר יודפס בדף נפרד. גם כאן ניתן לשמור את הקובץ או לשלוח אותו להדפסה.

#### בחינות

|                |            |                                          |             |                              | л    | בחינו |
|----------------|------------|------------------------------------------|-------------|------------------------------|------|-------|
| בחינות שעברו 👸 |            |                                          |             |                              |      |       |
| זקום הבחינה    | שם מטלה נו | שם שיעור                                 | משעה        | יום                          | מועד | סמסטר |
| 1017*          | מועד ב     | על בעלי חיים ואנשים במקרא<br>0-3026019-1 | 08:30-10:00 | ה 16/08/2012<br>כח' אב תשע"ב | 2    | د     |
|                |            |                                          |             |                              |      |       |

בדף הבחינות ניתן לקבל רשימה מפורטת של הבחינות. ניתן לקבל רשימה נפרדת של הבחינות שכבר התקיימו ושל הבחינות העתידיות

במידה ויש בחינות בחלון יופיע מימין כפתור הדפסה העובד על פי אותו עקרון של הסעיף הקודם.

רח' מעגל בית המדרש 7, בית הכרם, ת.ד. 3578 ירושלים 103501 טל. 02-6558111 | 02-6521548 | 02-6558111 טל.

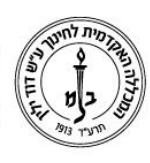

### המכללה האקדמית לחינוך ע״ש דוד ילין (ע.ר.)

David Yellin Academic College of Education (R.A.)

#### עדכון פרטים

| maxim m. | ALC: 10.00 | 0   |
|----------|------------|-----|
| פרטים    | עדכוו      | 354 |

| שם משפחה     | 1505              | כתובת *     | ביאליק פנ 🗉          | לפרסם 🖻 |
|--------------|-------------------|-------------|----------------------|---------|
| שם פרטי      | 1978              | ישוב        | ירושלים              |         |
| שם באנגלית   |                   | מיקוד       | 96221                |         |
| * טלפון      | 02-0000000        | פקס *       |                      | לפרסם 📼 |
| * טלפון נייד | 052-052           | טלפון במוסד |                      |         |
| * דוא"ל      | dyellin.ac.il 🛛 🐨 | דוא"ל נוסף  |                      |         |
| אתר מרצה     |                   |             | מוכן לקבל דוא"ל פו 🗵 | פרסומי  |
| סיסמה חדשה   |                   |             |                      |         |
| אימות סיסמה  |                   |             |                      |         |
| שעות קבלה    | צפה / הגדר        |             |                      |         |
|              | שמו               |             |                      |         |

נקודות חשובות במסך זה:

שימו לב למשבצות הסימון ״לפרסם״. סימון תיבות אלה יאפשר לכל סטודנט\מרצה לראות את הנתון אותו סימנתם. בנוסף, יש תיבת סימון נוספת ״מוכן לקבל דואיל פרסומי״, סימונה יאפשר למכללה לשלוח פרסומים שונים הרלוונטיים למכללה (לא מדובר על מבצעים בסופר...)

שעות קבלה :

חלון לא פעיל, אבל בו ניתן להגדיר את השעות והמיקום בו המרצה יכול לפגוש סטודנטים המעוניינים בכך.

| 0         |                                          | הל למרצה             | שעות קבלת קו           |                           |               |                     |            |
|-----------|------------------------------------------|----------------------|------------------------|---------------------------|---------------|---------------------|------------|
|           |                                          |                      | ד"ר<br>תשעג            | מרצה:<br>שנה              |               |                     |            |
| ם פנויים. | מו שעות קבלה במועדי<br>מקום-שעות<br>קבלה | חראי לקבוע לעצ<br>עד | חופפים. המרצה או<br>מ- | מניעת מועדים ו<br>(בחר) 🔃 | דיקה ל<br>יום | לא תתבצע ב<br>(בחר) | 1.<br>סמס  |
| בטל       | מקום-שעות<br>קבלה                        | עד                   | מ-                     | (בחר)                     | יים           | (בחר)               | 2. סמס     |
| בטל       | מקום-שעות<br>קבלה                        | עד                   | מ-                     | (בחר) 🔃                   | יום           | (בחר)               | 3. סמס     |
| בטל       | מקום-שעות<br>קבלה                        | עד                   | מ-                     | (בחר)                     | יים           | (בחר)               | 4. סמס     |
| בטל       | מקום-שעות<br>קבלה                        | עד                   | a-                     | (בחר) 🔃                   | יום           | (בחר)               | 5. סמס     |
| בטל       | מקום-שעות<br>קבלה                        | עד                   | מ-                     | (בחר)                     | יים           | (בחר)               | 6. סמס     |
| בטל       | מקום-שעות<br>קבלה                        | עד                   | <b>מ</b> -             | (בחר)                     | יים           | (בחר)               | 7. סמס     |
|           |                                          | בטל                  | שמור                   |                           |               |                     |            |
|           |                                          |                      |                        |                           |               | אשים בע"מ           | פותח ע"י ר |
|           |                                          |                      |                        |                           |               |                     | <b>.</b>   |

לא לשכוח לשמור.

#### השיעורים שלי

|              |         |        |      |      | יים שלי                                                | השיעוו 🛹    |
|--------------|---------|--------|------|------|--------------------------------------------------------|-------------|
|              |         |        |      |      |                                                        |             |
|              |         |        |      |      | השעד 🕐 השיעורים שלי                                    |             |
| משיבים למשוב | ממתינים | לומדים | שעות | 5,2  | שם שיעור השעב                                          | מספר שיעור  |
| 0            | 0       | 54     | 1.00 | 1.00 | העם היהודי בימינו- בתמשות ובמדינת ישראל 🍀 👪            | 0-5229921-1 |
| 0            | 0       | 8      | 1.00 | 1.00 | מינוך ערכי מוסרי- חברתי קהילתי- שנה ב' 🏭 😫             | 0-1134860-1 |
| 0            | 0       | 30     | 1.00 | 1.00 | יהוד-אירופה לטבח הבאצים והשואה 🙀 👍                     | 0-5229913-1 |
| 0            | D       | 115    | 1.00 | 1.00 | אראל מדינה יהודית- דמוקרטית 2 🏭 🍪 🛴                    | 0-5229919-1 |
| 0            | 0       | 58     | 1.00 | 1.00 | אראלאת- יהדות, דתיות- חילוגיות ומה אבינהן 🎁 😫 5        | 0-5229920-1 |
| 0            | 0       | 24     | 1.00 | 1.00 | סוגאת נבחרות בתולדות אנה"ב 🏭 👙 🔝                       | 0-3022006-1 |
| 0            | 0       | 23     | 2.00 | 2.00 | סמינה' בחינוך-אידו' מודגיות והשלכותיהו החינוכיות 📸 🚳 💪 | 0-1029901-3 |

רח' מעגל בית המדרש 7, בית הכרם, ת.ד. 3578 ירושלים 9103501 טל. www.dyellin.ac.il | 02-6521548 | פקס. 02-6558111

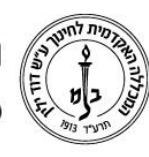

המכללה האקדמית לחינוך ע"ש דוד ילין (ע.ר.) David Yellin Academic College of Education (R.A.)

מיד עם הכניסה מקבלים טבלה עם הקורס ופרטיו.

- .1 יש לוודא שאנו בשנה הנכונה
  - .2 ובסמסטר הנכון
- .3 הקשה על שם הקורס מאפשרת לראות את פרטי הקורס ובין השאר גם <u>להקליד מטלות</u> (חובה .3 למרצים שרוצים להגדיר בחינות בסמסטר – \*) ניתן לתת למטלה גם משקל בציון הסופי.
- 4. הקשה על צלמית זו מאפשרת העלאת סילבוס לפורטל. שימו לב שלמודל יש להעלות סילבוס בנפרד. \*
  - 5. צלמית זו מכניסה אותנו למסך התלמידים בו ניתן לבצע את הפעולות הבאות:

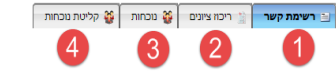

|                   |                  |                | ר' (0-1134860-1 תשעה) | רתי קהילתי- שנה ז | וך ערכי מוסרי- חב | בשיעור חינ                          |           |                 |
|-------------------|------------------|----------------|-----------------------|-------------------|-------------------|-------------------------------------|-----------|-----------------|
| שם התמחות         | שם מסלול         | שנה<br>פדגוגית | דוא"ל לכולם           | <b>נייד</b> 5     | טלפון             | כתובת                               | ת. זהות   | ם תלמיד         |
| תאטרון ודרמה      | החינוך העל-יסודי | т              |                       | 858-7222452       | L) - #######      | 8 010x 70 107 33/28 years           | 386777681 | ליהו נטלי       |
| חינוך מבוגרים     | החינוך היסודי    | т              |                       | 050-4205938       | 62-6501212        | 98568 (PDTN /TU/S 38(7 20)N/T       | 66001280  | ן עובד ליטל     |
| חינוך בלתי פורמלי | החינוך העל-יסודי | т              |                       | 054-6608613       | 62-8973384        | \$9627 millsr 4 millsh              | 201647286 | שן אביה         |
| חינוך מבוגרים     | החינוך היסודי    | т              |                       | 852-2553296       | 62-535+403        | 40619 0-0-14 AD 14/01 AVA 7.4       | 58725804  | דסי סיגלית      |
| חינוך בלתי פורמלי | החינוך העל-יסודי | т              |                       | 054-6220665       | 62-5868528        | א רחוב פולט יעקב ידשלים 1728 א דוור | 362829163 | זמיה מיכל       |
| חינוך מבוגרים     | החינוך היסודי    | т              |                       | 650-76301JM       | 62-5352774        | 99638 (215/11x /Thurs 2/29 exist)   | 36967602  | בג שמעוני מורן  |
| חינוך בלתי פורמלי | החינוך העל-יסודי | т              |                       | 850-7440821       | 62-8935248        | 1019 CBF 1019 TBC 1019              | 200705729 | יינרמן רויטל    |
| תאטרון ודרמה      | החינוך העל-יסודי | т              |                       | 652-3533656       | 05-000000         | 88888 (Fri 1/2, 38 (Frint 1/7)      | 326866629 | רנובילסקי קיארה |

5.1. רשימת קשר מציגה את פרטי הסטודנטים בשיעור עם מסי הטלפון וכתובתם. במידה ורוצים לשמור את הנתונים, ניתן להדפיס או לשמור כטבלת Excel את הנתונים. אם נעשה זאת יופיעו גם כתובות הדואייל שלהם. כפתור ההדפסה והשמירה כExcel נמצאים בחלקו העליון של המסך בצד שמאל.

| 🗧 הדפסה 🎒 ייצוא 🗶 ע |
|---------------------|
|---------------------|

**הערה :** הדפסה, בכל שלב בפורטל המרצה, מבצעת תחילת הפקה של דוייח אותו ניתן לשמור כPDF, להדפיס או מסי אפשרויות אחרות.

- .5.2 ריכוז ציונים יציג לנו טבלה עם כל הציונים הכל המטלות לסטודנטים.
- . חלון נוכחות <u>יציג</u> לנו את רשומות השתתפותם של הסטודנטים בשיעורים לאורך. הסמסטר במהלך השנה.

|    | מפגש 3         | מפגש 2        | מפגש 1        | טלפון       | ת. זהות | שם תלמיד                                                                                                    |
|----|----------------|---------------|---------------|-------------|---------|----------------------------------------------------------------------------------------------------|
| L. | 21/10/2013     | 14/10/2013    | 07/10/2013    | תאריך:      |         |                                                                                                    |
|    | יז' חשון תשע"ד | י' חשון תשע"ד | ג' חשון תשע"ד | תאריך עברי: |         |                                                                                                    |
|    | 10:15-11:45    | 10:15-11:45   | 10:15-11:45   | שעות:       |         |                                                                                                    |
|    | 213x           | 213x          | 213א          | חדר:        |         |                                                                                                    |
|    | ٢              | ٢             | ٢             | 1.07        | 100     | 1000                                                                                                    |
|    | ٢              | ٢             | ٢             |             | 100     | Terration of the second second s |
|    | ٢              | ٢             | ٢             | 0.000       | 1000    |                                                                                                    |

הדפסה 🍪 ייצוא 🖬 מפגש קודם 🧼 מפגש הבא ¢

רח' מעגל בית המדרש 7, בית הכרם, ת.ד. 3578 ירושלים 9103501 www.dyellin.ac.il | 02-6521548 | פקס. 02-6558111

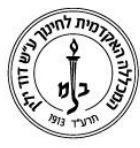

## המכללה האקדמית לחינוך ע"ש דוד ילין (ע.ר.) David Yellin Academic College of Education (R.A.)

קליטת נוכחות, נתון שיש להקליד בכל קורס, מציג לנו טבלה בפריסה של שיעורים עם .5.4 תיבת סימון עבור כל סטודנט בכל מועד.[1]

|       | -Obio                                                            | ל דפדוף, שינויים יישמרו באופן אוכ         | 33 (4)                                   |              |           |                              |  |  |  |  |  |
|-------|------------------------------------------------------------------|-------------------------------------------|------------------------------------------|--------------|-----------|------------------------------|--|--|--|--|--|
| תשעו  | בשיעור העם היהודי בימינו- בתפוצות ובמדינת ישראל (1-5229921 0 תשע |                                           |                                          |              |           |                              |  |  |  |  |  |
|       | מפגש 11                                                          | מפגש 12                                   | מפגש 13                                  | טלפון        | ת. זהות   | שם תלמיד                     |  |  |  |  |  |
|       | 23/12/2013<br>כ' טבת תשע"ד<br>בשעה 10:15                         | 30/12/2013<br>כו' טבת תשע"ד<br>בשעה 10:15 | 06/01/2014<br>ה' שבט תשע"ד<br>בשעה 10:15 |              |           |                              |  |  |  |  |  |
|       | <b>v</b>                                                         | <b>v</b>                                  |                                          | 02-6434383   | 58481987  | אברבנאל מרים                 |  |  |  |  |  |
|       | <b>V</b>                                                         | <b>V</b>                                  | . 1                                      | 02-5835901   | 203865456 | אלישייב אורלי                |  |  |  |  |  |
|       | <b>V</b>                                                         | <b>v</b>                                  | ~                                        | 02-9912081   | 305425175 | אלקובי מור לימור             |  |  |  |  |  |
|       | <b>v</b>                                                         | <b>v</b>                                  | ✓                                        | 02-6500437   | 61668208  | אפשטיין פזית                 |  |  |  |  |  |
|       | <b>v</b>                                                         | <b>v</b>                                  | 2                                        | 04-6949166   | 308051697 | בומש עמנואל                  |  |  |  |  |  |
|       | <b>v</b>                                                         | <b>v</b>                                  | . ∠                                      | 02-5831055   | 308733369 | בינון מרינה                  |  |  |  |  |  |
|       | <b>v</b>                                                         | <b>v</b>                                  | V                                        | 02-5333723   | 32540858  | בן הרוש סיון יעל             |  |  |  |  |  |
|       | <b>v</b>                                                         | <b>V</b>                                  | <b>v</b>                                 | 0543334013   | 33079831  | בן יהודה שלומית              |  |  |  |  |  |
|       | ×                                                                | 1                                         | V                                        | 0777934833   | 305489536 | בן פורת ירדן                 |  |  |  |  |  |
|       |                                                                  |                                           |                                          | איחור        |           | מקרא לגווני הרקע של הנוכחות: |  |  |  |  |  |
| 11:45 | 11:45 - 10:15 06/01/2014) העדרויות של תלמיד בקורס - בומש עמנואל  |                                           |                                          |              |           |                              |  |  |  |  |  |
|       |                                                                  | איחור                                     |                                          | סיבת היעדרות |           | העדרות מאושרת                |  |  |  |  |  |
|       |                                                                  |                                           | (בחר ערך מהרשימה)                        | 3            |           |                              |  |  |  |  |  |

ברירת המחדל מסמנת נוכחות לכולם. על המרצה למחוק את הסימון עבור סטודנט שאיחר או נעדר [2]. במידת הצורך (או הרצון) יש אפשרות לציין את נסיבות ההיעדרות\איחור [3]. שימו לב להערה [4].

ניתן לשלוח מכאן מייל לסטודנט בודד, חלק מהם או לכולם על ידי סימון המשבצת ליד. שמם או בראש העמודה – ״דוא״ל לכולם״, ולחיצה על כפתור בפינה השמאלית העליונה.

| שלח/י דוא"ל למסומנים ≷ | Ber 200 |
|------------------------|---------|
|------------------------|---------|

6. ציונים (\*). המסך הזה מאפשר לנו להקליד ציונים עבור הסטודנטים. ניתן להקליד ציונים .6 מילוליים (היגדים) או מספריים. נא להתרכז...

|   | אנג אינים 3<br>אפשר קליטת 'ציון סופי' | רשימה)<br>חרשיפת הציונים הפיוחדים.<br>ר (1-92949 חרשיטה) | ובחי עריה במער ביותי (בחי עריה מייה:<br>ווי מתוך הרשימה, במער בין הציונים באמצעות טאב לא חיפה<br>שראליות- יהדות, דתיות- חילוויות ותה שריוה | ניתן להקליד ציון או לבה<br>איוני סנודדנויית רכורת: | מטלה ראשונה: (בחר ערך מהרשמה) |
|---|---------------------------------------|----------------------------------------------------------|----------------------------------------------------------------------------------------------------|----------------------------------------------------|-------------------------------|
|   | ציון סופי 5                           | ציון משוקלל 4                                            | סטטוס                                                                                                    | ת.ו. תלמיד                                         | שם תלמיד                      |
| ~ |                                       | ().                                                      | פעיל - על תנאי(שגיב)                                                                                                    | 32415150                                           | אברס אפרת                     |
|   |                                       | (.) -                                                    | מן המנין                                                                                                    | 301282869                                          | אודסר ליאת                    |
|   |                                       | (·) ·                                                    | מן המנין                                                                                                    | 301488607                                          | אבזיבוף ישי                   |
|   |                                       | (·) ·                                                    | (פעיל - על תנאי                                                                                                    | 313982548                                          | בוגנים ג'וליה                 |
|   | •                                     | (•) •                                                    | פעיל - על תנאי(שגיב)                                                                                                    | 329677637                                          | ביטון געמי                    |

שמור הפקת ריכוז ציונים 🙈 ייצוא 🕱

- .6.1 (פינת הנוסטלגיה) זוכרים שבסעיף 3 למדנו שניתן להגדיר מטלות לשיעור? כל מטלה שהוגדרה על ידינו תופיע ברשימה הנגללת. ניתן להגדיר ציונים בו זמנית רק ל 2 מטלות.
  - 6.2. אין משמעות אם בחרנו במטלה ברשימה הראשונה או השנייה. במידה ומדובר במבחן עם מועדי א׳ וב׳ תופיע כאן גם תת-רשימה המאפשרת לבחור את המועד עליו ניתן הציון. סטודנט שיכנס לפורטל שלו לצפייה בציונים , יראה גם את ציוני המטלות והמועדים.
  - 6.3. בחירת המטלה בסעיפים הקודמים רק מציגה את הציונים או השדות הריקים במידה וטרם הוקלדו. על מנת להקליד ציונים למטלות יש ללחוץ על ״הצג ציונים״
    - 6.4. במידה ולמטלות שהגדרנו ניתן משקל, המערכת תחשב עבורנו את הציון המשוקלל ותציגו כאן.

רח' מעגל בית המדרש 7, בית הכרם, ת.ד. 3578 ירושלים 9103501 טל. www.dyellin.ac.il | 02-6521548 | 02-6558111

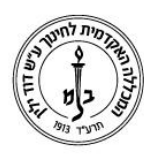

## המכללה האקדמית לחינוך ע״ש דוד ילין (ע.ר.) David Yellin Academic College of Education (R.A.)

.6.5 בעמודה זו ניתן להקליד ציון סופי.

מספר הערות: \* אם יש לסטודנט ציון משוקלל ואין לו ציון סופי , המערכת תתייחס אליו כאל ציון סופי, הווי אומר זה הציון שהם יראו בפורטל וזה הציון שיודפס להם בתעודות ובמסמכים רשמיים. \* ניתן לתקן ציון, אך במקרה כזה נפתח חלון בו יש לציין את הסיבות לשינוי. (איחור, מועד ב׳ וכו׳)\*ציון סופי ״דורס״ כל ציון אחר והוא – במידה והוקלד – הקובע עבור הסטודנט.

#### (\*) הנחיות מפורטות לפעולות אלה ניתן לקבל בנפרד.

בהצלחה י () מערכות מידע